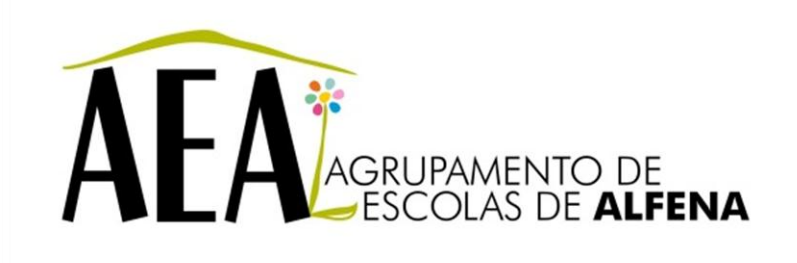

Manual e Instruções para a resolução de problemas comuns nos equipamentos

## Videoprojector - Projeção Simultânea em 2 projetores a partir de 1 PC

## PTE 2012/2013

Pag. 1

## Videoprojector - Projeção Simultânea em 2 projetores a partir de 1 PC

Ambos os projetores deverão ter instaladas as placas wireless e o computador deve ter instalado o respetivo software que acompanha os projetores (EasyMP).

No Search Source do comando à distância, selecione EasyMP para ambos os projetores.

Poderá reparar que no ecrã azul (*Network Presentation*) aparecem os 2 equipamentos com nomes e SSDI diferentes.

Para projetar simultaneamente nos 2 projetores a partir de 1 PC, eles terão de ter o mesmo SSDI, logo terá de se alterar o SSDI de um dos projetores da seguinte forma:

Utilizando o comando à distância siga os seguintes passos:

1º passo Menu Seleciona Rede (*Network*)»» enter Para configuração de rede (*To Network Configuration*)»» enter

| rnage     |                          | Return |
|-----------|--------------------------|--------|
| Signal    | To Network Configuration |        |
| Settings  | Ĵ                        |        |
| Extended  |                          |        |
| Network d |                          |        |
| Info      | J                        |        |
| Reset     |                          |        |

2º passo

Entra então num outro sub-menu (conforme imagem em anexo)

|               | Network settings    |                 |               |   |          |   |
|---------------|---------------------|-----------------|---------------|---|----------|---|
| Basic         |                     |                 |               | ( | Return   |   |
|               | Connection mode     |                 | Quick         |   | Advanced |   |
| Wireless LAN  | Setup by WPS        | To Setup Wizard |               |   |          |   |
|               |                     | Antenna level   |               |   | 11111    |   |
| Security      | Wireless LAN system |                 | 802.11g/b     |   | 802.11a  |   |
| Wired LAN     | SSID                |                 | SON           |   |          | 1 |
|               | DHCP                | 6               | On            |   | Off      |   |
| Mail          | IP Address          |                 | 0.000.000.000 |   |          |   |
|               | Subnet Mask         | 000.000.000.000 |               |   |          |   |
| Others        | Gateway Address     | 000.000.000.000 |               |   |          |   |
|               | MAC Address         | 80.80.00.00.00  |               |   |          |   |
| Reset         | SSID Display        |                 | On            |   | Off      |   |
| -             | IP Address Display  |                 | On            |   | Off      |   |
| etup complete |                     |                 |               |   |          |   |

- Seleciona rede sem fios (Wireless LAN)»» enter
- Modo de ligação » selecione rápido (*Quick*) SSID » altera o nome de forma a ficar igual ao 2º projetor
- Configuração concluída (Setup Complete)»» enter
- Deseja configuração de rede retido » sim »» enter

## 3º passo

No seu computador, entra no software NS Connection e faz a Pesquisa Automática.

O *software* deverá detetar os 2 projetores e verificará que embora tenham nomes diferentes, terão ambos o mesmo SSID.

Assim que detetar os 2 equipamentos, deverá selecioná-los e clicar em "Ligar".

Deverá ver a imagem do seu computador projetada em simultâneo nos 2 projetores.

| MP NS Connection \                                | /er.2.50 - Ligação   | rápida -     | 3                  | 5              |
|---------------------------------------------------|----------------------|--------------|--------------------|----------------|
| Pesquisa automática                               | Pesquisa man         | Jal 📰 Perfil |                    |                |
| eleccione um projector e                          | 1º PASSO<br>lígue-o. |              |                    |                |
| Estado                                            | Nome do projector    | SSID         | Intensidade de sir | nal            |
| Em espera                                         | EB21D337             | EB21D337     |                    |                |
| Em espera                                         | EB35A1BB             | EB21D337     |                    |                |
| PASSO                                             |                      |              |                    |                |
|                                                   |                      |              |                    |                |
|                                                   | Actualizar lista     | Gua          | rdar no perfil     | Eliminar lista |
| Desactivar interrupção<br>Utilizar vários visores | ligação              |              |                    | Definir opções |
|                                                   |                      |              |                    | Ligar          |
|                                                   |                      |              |                    | 3º PASSO       |